## Выполнение расчетов в сводных таблицах

# В ЭТОЙ ГЛАВЕ

Вычисляемые поля и

## Вычисляемые поля и вычисляемые элементы

При анализе данных с использованием сводных таблиц часто возникает потребность во включении в отчет значений, полученных в результате вычислений, которые выполнялись вне исходного набора данных. Программа Excel обеспечивает вас средствами выполнения расчетов в сводных таблицах с помощью вычисляемых полей и вычисляемых элементов.

Вычисляемое поле — это поле данных, создаваемое в результате вычислений, основанных на существующих полях сводной таблицы. Вычисляемое поле добавляется в набор данных как виртуальный столбец. Этот столбец не включается в исходные данные, содержит значения, определяемые с помощью формулы, и взаимодействует с данными сводной таблицы так же, как и с остальными полями сводной таблицы.

Вычисляемый элемент — это элемент данных, создаваемый в результате выполнения расчетов на основе существующих элементов поля данных. Вычисляемый элемент добавляется в набор данных как виртуальная строка данных. Эта виртуальная строка не вычисляемые элементы Создание вычисляемого поля Прогнозирование итогов на следующий год Создание вычисляемых элементов Преимущества и недостатки вычислений в сводных таблицах Управление вычислениями и их поддержка в сводных таблицах

Дальнейшие шаги

включается в исходные данные и содержит итоговые значения, полученные в результате вычислений, выполненных в других строках того же поля. Вычисляемые элементы взаимодействуют с данными сводной таблицы подобно всем остальным элементам.

С помощью вычисляемых полей и вычисляемых элементов вы можете вставить в сводную таблицу формулу, позволяющую создать собственное поле или элемент данных. Вновь созданные данные станут частью сводной таблицы, взаимодействуя с уже существующими данными, перерассчитываясь при обновлении и предоставляя возможности, изначально отсутствующие в источнике данных.

В примере на рис. 5.1 продемонстрировано, как обычное вычисляемое поле может представить данные в ином ракурсе. Сводная таблица отображает выручку и количество единиц товара, проданных в каждом регионе по каждому направлению. Вычисляемое поле, рассчитывающее среднюю выручку за единицу товара, вносит определенность в анализируемые данные и добавляет в таблицу новые возможности.

| den Armuni<br>1452 479<br>82 254 725  | Contracted Hours                                                                                                    |                                                                                                    |
|---------------------------------------|----------------------------------------------------------------------------------------------------|----------------------------------------------------------------------------------------------------|
| des_Arsount<br>\$452.473<br>\$254.735 | Contracted Hours                                                                                                    |                                                                                                    |
| 1452-479<br>\$2 254725                | Contracted Hours                                                                                                    |                                                                                                    |
| \$452.479<br>\$2.254.735              | 6064                                                                                                    |                                                                                                    |
| \$254735                              |                                                                                                    |                                                                                                    |
|                                       | 33014                                                                                                    |                                                                                                    |
| 1276.245                              | 12183                                                                                                    |                                                                                                    |
| 1000-522                              | 14525                                                                                                    |                                                                                                    |
| \$467,000                             | \$283                                                                                                    |                                                                                                    |
| 1645 583                              | 96.43                                                                                                    |                                                                                                    |
| \$1.452,392                           | 276-40                                                                                                    |                                                                                                    |
| 1574.800                              | 8547                                                                                                    |                                                                                                    |
| 1679 705                              | 12744                                                                                                    |                                                                                                    |
| 1000-454                              | \$257                                                                                                    |                                                                                                    |
| 4573584                               | 14711                                                                                                    |                                                                                                    |
| 4570.746                              | 10187                                                                                                    |                                                                                                    |
| 1579 827                              | 2000                                                                                                    |                                                                                                    |
| 1671-605                              | 9583                                                                                                    |                                                                                                    |
| 410 734 122                           | 165388                                                                                                    |                                                                                                    |
|                                       | 11 462 362<br>\$574 469<br>\$678 765<br>\$677 567<br>\$577 567<br>\$579 567<br>\$579 527<br>\$629 472<br>\$19 774 172 | 11         472         225-60           1577         618         86.07           1577         618         705           1577         618         705           1577         614         5057           1577         515         1171-64           1577         515         1171-72           1577         255         1171-72           1571         827         2000           1573         425         1033           159         724         125 |

Рис. 5.1. Нам необходимо создать в имеющейся сводной таблице вычисляемое поле Avg Dollar per Hour (Средняя выручка за час), добавляющее новый смысл в анализируемые данные

Теперь посмотрите на рис. 5.1 и спросите себя: "Зачем понадобилось добавлять вычисляемые поля и вычисляемые элементы? Почему бы не использовать обычные формулы ячеек или провести необходимые вычисления непосредственно в исходной таблице для получения требуемой информации?"

Чтобы получить ответы на эти вопросы, мы рассмотрим различные методы, которые можно использовать при создании вычисляемого поля, показанного на рис. 5.1.

# Метод 1. Добавление вычисляемого поля в источник данных вручную

Вы можете вручную добавить вычисляемое поле в источник данных, как показано на рис. 5.2, позволив сводной таблице использовать это поле как стандартное поле данных.

|    | 83              | · • (5)              | A         | +h2/02        |                         |     |
|----|-----------------|----------------------|-----------|---------------|-------------------------|-----|
|    | N               | 0                    |           | Q.            |                         | . 8 |
| 1  | lignal, downers | Description internal | Same, And | of level line | Average Dollar Pet Hear |     |
| 1  | 3101.18         |                      | 100770    | \$460         | \$14.07                 |     |
| 1  | 1040.00         |                      | 100704    | \$29401       | \$46.34                 |     |
| -4 | \$127.27        | 4                    | and the   | 1886          | \$61.39                 |     |
| 5  | 3106.01         | +                    | 100704    | MUR           | \$28.08                 |     |
| 4  | \$318.34        |                      | 340764    | 11002         | \$75.08                 |     |
| 7  | \$107.82        |                      | 308701    | 4484          | 332.64                  |     |
| *  | 2867.82         |                      | 300703    | 40364         | 549.49                  |     |
| π. | 1111.11         | 1                    | 200702    | 240004        | \$56.07                 |     |
| 20 | 1103.08         | - C                  | 100704    | +++++         | \$36.07                 |     |
| 11 | \$109.00        |                      | patrix.   | *1144         | 547,94                  |     |
| 12 | 144.00          |                      | 100701    | 10000         | \$41.34                 |     |
| 13 | \$1210.46       | +                    | 100704    | 40100         | \$77.78                 |     |
| 34 | 22000.008       |                      | diam'rid  | CHE           | \$49.13                 |     |
| 15 | LURI NI.        | 4                    | 200704    | \$280         | \$54.94                 |     |

**Рис. 5.2.** Предварительно рассчитывать вычисляемые поля в источнике данных обременительно и непрактично

На первый взгляд, все выглядит довольно просто, однако этот метод предварительного расчета поля и его внедрения в источник данных непрактичен по нескольким причинам.

Помимо того факта, что вы увеличиваете шансы получения ошибок, возникающих в результате вычисления данных и управления ними с помощью формул, вы также ограничиваете свои рабочие возможности в случае изменения базовых требований.

Что же касается изменений вычисляемых полей, то вам придется вернуться к источнику данных, заново рассчитать поле для каждой строки и обновить сводную таблицу. Если вам потребуется добавить поле, то вернитесь к источнику данных, добавьте новое вычисляемое поле и затем измените диапазон сводной таблицы для включения в нее нового поля.

#### Метод 2. Использование формулы вне сводной таблицы для создания вычисляемого поля

Вы можете добавить вычисляемое поле при выполнении расчетов во внешней ячейке с помощью формулы. В примере на рис. 5.3 каждая ячейка в столбце Average Dollar per Hour (Средняя выручка за час) снабжена формулой, ссылающейся на сводную таблицу.

Несмотря на то, что этот метод обеспечивает добавление вычисляемого поля, которое обновляется при обновлении сводной таблицы, любые изменения в структуре сводной таблицы могут привести к тому, что формула станет попросту бесполезной.

| 1   | - A            |              | C                | D.                      | £        |         |
|-----|----------------|--------------|------------------|-------------------------|----------|---------|
| ž   | Halesses cross | Sales Amount | Contracted Hours | Average Dollar Por Hear |          |         |
| ¥.  | BJFFALD        | \$451.475    | 6064             | 85.62811859             | 41 310 p | gesyle. |
| 8   | CALIFORNER     | \$254735     | 33014            | 48,296,24034            |          |         |
| 7   | CANADA         | \$778.248    | 12103            | 6413660002              |          |         |
| ÷   | CHARLOTTE.     | #100 522     | 1625             | \$1.30963757            |          |         |
| £   | DALLAS         | \$467.005    | 6.383            | 73.06264196             |          |         |
| H.  | DENVER         | \$645 582    | 0541             | 74,71164101             |          |         |
| iî. | PLONDA         | \$1.451.232  | 225.40           | 64.06325088             |          |         |
| ŰŻ. | KANSASOTY      | 8574 895     | 1547             | 4726324675              |          |         |
| ĥ.  | MICHIGAN .     | 8678.795     | 10744            | 83.1706022              |          |         |
| iii | NEWOFLEAND     | \$333.454    | \$287            | 45.93902571             |          |         |
| H.  | NEW/YORK       | \$873 581    | 14213            | \$1.46257298            |          |         |
| iii | PHOENEX        | \$570.258    | 10167            | 54.00002561             |          |         |
| UX. | DEATTLE.       | 1179 027     | 2005             | 42.2+640633             |          |         |
| ij, | TURSA          | \$823.405    | 9583             | 45.57495878             |          |         |
| ii. | Origanit artor | \$10 774 172 | 165388           | 85,14757383             |          |         |

**Рис. 5.3.** При вводе формулы после создания сводной таблицы вы, по сути, добавляете вычисляемое поле, которое обновляется при обновлении самой сводной таблицы

Как видно на рис. 5.4, перемещение поля Market в область фильтра отчета изменяет структуру отчета сводной таблицы, что сразу выявляет недостатки использования в вычислениях внешней формулы.

| A              |                  | <br>D                                                                     | - K F         |
|----------------|------------------|---------------------------------------------------------------------------|---------------|
| 1 Mailut       | (Dox) 14         |                                                                           |               |
| Annes          | Contracted House | Roman Party Parkers                                                       |               |
| E1872412       | 2 18530          | 622.7/0<br>632.7/0<br>632.7/0<br>632.7/0<br>632.7/0<br>632.7/0<br>632.7/0 | н Это формуле |
| 11<br>14<br>15 |                  | #25/V9<br>#25/V9<br>#25/V9                                                |               |
| 14             |                  | K1E/y9                                                                    |               |

Рис. 5.4. Перемещение поля Market в область страницы изменяет структуру сводной таблицы, что выявляет недостатки добавления вычисляемых полей с использованием внешних формул

# Метод 3. Непосредственная вставка вычисляемого поля в сводную таблицу

Вставка вычисляемого поля непосредственно в сводную таблицу — это наилучшее решение. Вам не потребуется управлять формулами и беспокоиться о расширяемости таблицы при росте или редактировании источника данных, причем сводная таблица останется достаточно гибкой при изменении определений полей.

Еще одно огромное преимущество этого метода заключается в том, что вы можете изменять структуру сводной таблицы и даже просчитывать другие поля данных для вычисляемых полей, не беспокоясь об ошибках в формулах или нарушении ссылок на ячейки. Отчет сводной таблицы, показанный на рис. 5.5, представляет сводную таблицу, которая показана на рис. 5.1, за исключением того, что она реконструирована таким образом, чтобы выводить средний доход за рабочий час для каждой единицы товара и каждого рынка.

| 101 A                                                                                                    |                                                 | - C                                                                                                    | D)                       | 1                                                                                                    |
|----------------------------------------------------------------------------------------------------|-------------------------------------------------|----------------------------------------------------------------------------------------------------|--------------------------|----------------------------------------------------------------------------------------------------|
| 8                                                                                                    |                                                 | -                                                                                                    |                          |                                                                                                    |
| and the second second s | Contract Descention                             | Subar Annual                                                                                                    | Comparison of Street, or | Annual Dates Des House                                                                                                    |
| C. C. BERNIN                                                                                                    | Contraction of the second second                | Contraction of the last                                                                                                    | Contraction ( Contract   | Participa Contra Landar                                                                                                    |
| S LOUTING                                                                                                    | Facility internet and Dennet                    | 404.075                                                                                                    |                          | and Tribula in                                                                                                    |
| 2                                                                                                    | Part Management                                 |                                                                                                    | 100                      | and the second second sec |
| 21 ····                                                                                                    | Case Parts and Editors Case                     | and the second second sec |                          | A provide                                                                                                    |
| Q                                                                                                    | Landormone Catalante Cara                       | and and                                                                                                    | 117                      | EX DECREDATE                                                                                                    |
| THE CONTRACTOR OF A                                                                                                    | Enclose a backtonic office action of the second | 4102.345                                                                                                    |                          | E4 WORKS                                                                                                    |
| 11 BUTTALO BANK                                                                                                    | Candid including a stand of the stand           | 8454 474                                                                                                    | 600.0                    |                                                                                                    |
| 10 - CALIFORNIA                                                                                                    | Challenger & Manual Language Tana and           | 617.40                                                                                                    | 10                       | The entropy of the                                                                                                    |
| and the second second se                                                                                                    | Facily Maintenance and Instant                  | 1000 100                                                                                                    | 244                      | 10.611.611.0                                                                                                    |
| 14                                                                                                    | Final Meetingson                                | 1007 220                                                                                                    | 672                      | La hola tria                                                                                                    |
| 16                                                                                                    | Gauss Plants and Pulsaue Care                   | 4000.400                                                                                                    | 1100                     | E 88 76/17/10                                                                                                    |
| 18                                                                                                    | Landscaping General Care                        | 124114                                                                                                    | 140                      | 27 68060479                                                                                                    |
| 0                                                                                                    | Darket a Machine of the astat a Machine of      | 100.00                                                                                                    |                          | 42 Schemers                                                                                                    |
| CALIFORNIA MADE                                                                                                    | Canada de acapación de acapación                | 87 254 230                                                                                                    | 7,000.0                  | an restants                                                                                                    |
| III - CANADA                                                                                                    | Facility Machinesence and Facear                | 4254.257                                                                                                    |                          | 64 (Scatter 14                                                                                                    |
|                                                                                                    | Float Uninternet                                | 4021428                                                                                                    | 200                      | NUMBER OF                                                                                                    |
| 8                                                                                                    | Gamer Plant, and Fulncie Cam                    | 110.000                                                                                                    | 10                       | 40 000001.4                                                                                                    |
|                                                                                                    | Landscrapping/Lanuada Cara                      | 676.767                                                                                                    | 113                      | 68.52775                                                                                                    |
|                                                                                                    | Paulichia Mantananca/Davantati a Mantananca     | \$114.087                                                                                                    | 194                      | P1 10einate                                                                                                    |
| I CANADA HILM                                                                                                    |                                                 | 8776.245                                                                                                    | 12183                    | 8413800007                                                                                                    |
| IE - CHARLOTTE                                                                                                    | Cleaning & Househeeping Services                | 0.20.540                                                                                                    | 100                      | 6271000027                                                                                                    |
|                                                                                                    | Facility Maintenance and Factor                 | 4721.05                                                                                                    | 178                      | 71 9942 4294                                                                                                    |
| 15                                                                                                    | Plant Maximumorum                               | 1240.121                                                                                                    | 406                      | 14.1110.00                                                                                                    |
| 25                                                                                                    | Gaussi Plants and Fullege Care                  | 846.482                                                                                                    | 10                       | 6411403952                                                                                                    |
| 0                                                                                                    | Landschpring/Gesunds Care                       | 800.240                                                                                                    | 1187                     | 48,11319838                                                                                                    |
| 14                                                                                                    | Franksh-a Machinesca Frankristve Machinesca     | 8124388                                                                                                    | 116                      | 6 55.4562767                                                                                                    |
| I OWNEDTTE Pror                                                                                                    |                                                 | 8898 522                                                                                                    | 14625                    | 81,38963787                                                                                                    |
| II -DALLAS                                                                                                    | Cleaning & Housekeeping Services                | \$14.847                                                                                                    | 29                       | 70.8%-040                                                                                                    |
| 100 C 12 C 1 C 1 C 1                                                                                                    | Facility Mantenancia and Feagua                 | 1720.048                                                                                                    | 16.0                     | WL43674010                                                                                                    |

**Рис. 5.5.** Ваше вычисляемое поле остается "действительным" даже при изменении структуры сводной таблицы, приводящей к отображению средней выручки за час работы для единицы товара и каждого рынка

Таким образом при добавлении собственных вычислений в сводную таблицу вы получаете следующие преимущества.

- Исключение потенциальных ошибок в формулах и ссылках на ячейки.
- Возможность добавления и удаления данных из сводной таблицы без изменения исходных вычислений.
- Возможность автоматического перерасчета данных при изменении или обновлении сводной таблицы.
- Обеспечение гибкости изменения вычислений при изменении определений элементов.
- Возможность эффективного управления вычислениями.

### Создание вычисляемого поля

Перед созданием вычисляемого поля вам необходимо открыть или сгенерировать сводную таблицу. В нашем примере используется сводная таблица, показанная на рис. 5.6.

Чтобы создать вычисляемое поле, активизируйте диалоговое окно Вставка вычисляемого поля. Чтобы открыть его, на вкладке Параметры ленты в раз-

деле Сервис щелкните на кнопке Формулы и выберите в раскрывающемся меню команду Вычисляемое поле (рис. 5.7).

| 10  | - A            |              | ć.               |
|-----|----------------|--------------|------------------|
| 10  |                |              |                  |
| 2   |                |              |                  |
| 3   |                | 3equines     |                  |
| 4.  | Market =       | Sales Amount | Contracted Hours |
| 10  | <b>OUFFALO</b> | \$450.479    | 8064             |
| 6   | CALIFORNEA     | \$2254725    | 33014            |
| 1   | CARADA         | \$776.245    | 12143            |
|     | CHARLOTTE      | \$800 522    | 14525            |
| +   | CALLAS         | \$407.009    | 6093             |
| 10  | CENVER         | 8645 583     | 9647             |
| 11  | PLORIDA        | \$1.450.782  | 225.40           |
| 12  | KANSASCITY     | 8574 889     | 8547             |
| 13  | MOHGAN         | \$678,705    | 10744            |
| 18  | NEWOFLEANS     | \$333.454    | 5857             |
| 16  | NEWYORE.       | \$873 581    | 14213            |
| 18  | PHOENEX        | \$1.70 255   | 10167            |
| t.t | SEATTLE        | \$179.827    | 2999             |
| U8  | TULSA .        | 9629 425     | 9583             |
| 18  | Odapek server  | \$10 774 122 | 165388           |

**Рис. 5.6.** Создайте сводную таблицу, в которую будет добавляться вычисляемое поле

| - Anni                        | Haartan | dea The |      | inclusion. |         |   |                   |          |              |     | _ |          |
|-------------------------------|---------|---------|------|------------|---------|---|-------------------|----------|--------------|-----|---|----------|
| 84 (j)<br>11 <sup>11</sup> 11 | 1<br>   |         | -    | 3          | - North | - | AND DE LA CALLAND |          | 34<br>57     |     | 1 |          |
|                               |         |         | He I | 1          | 1.1     |   |                   | 0.0      |              | -   | Ē | organia. |
|                               |         |         |      | -          |         | - |                   | ill from | erne despera | 10* | 1 | -        |

Рис. 5.7. Создание вычисляемого поля начинается с этого раскрывающегося меню

На экране появится диалоговое окно Вставка вычисляемого поля, как по-казано на рис. 5.8.

| Creeks a                                                              | MARK CREWING TALKS                |    | 1.5-8609   |
|-----------------------------------------------------------------------|-----------------------------------|----|------------|
| ng l                                                                  | 100                               | •  | Adams :    |
| Dares a                                                               | +9                                | E  | () and the |
| -                                                                     |                                   |    |            |
| Arisi                                                                 |                                   |    |            |
|                                                                       | Sub-Barr                          | 70 |            |
| Branch J<br>Castone<br>Castone                                        | Autor                             |    |            |
| Branch.)<br>Custome<br>Custome<br>Oto<br>Flarte                       | - Junior<br>- Junio               |    |            |
| Branch J<br>Custome<br>Custome<br>Custome<br>City<br>State<br>Hostalt | - Juster<br>- Juste<br>Juster<br> |    |            |

Рис. 5.8. Диалоговое окно Вставка вычисляемого поля поможет в создании вычисляемого поля для сводной таблицы

В верхней части диалогового окна имеется два текстовых поля: Имя и Формула. В них вы должны задать вычисляемому полю имя и создать формулу, указав необходимые поля данных и математические операторы.

На рис. 5.9 показано, что вычисляемому полю задано описательное имя Avg Revenue per Hour (Средняя выручка за рабочий час). Это имя должно точно характеризовать тип выполняемой математической операции.

| Research to | NUR COMPACIES                                       | 1.5-8608  |
|-------------|-----------------------------------------------------|-----------|
| ne.         | Average Date Pet Hourt                              | •         |
| -           | +1                                                  | ()) and a |
| 1 223 223   | nter ()<br>Stater<br>Stater<br>Jane ()<br>Jahann na |           |
|             |                                                     | DK Japans |

Рис. 5.9. Выбор для вычисляемого поля описательного имени

Далее перейдите к списку Поля, как показано на рис. 5.8, и дважды щелкните на поле Sales\_Amount. Введите символ косой черты /, чтобы указать программе Excel, что вы будете делить значение поля Sales\_Amount на другой элемент.

#### Предупреждение

По умолчанию текстовое поле **Формула** диалогового окна Вставка вычисляемого поля содержит выражение = 0. Перед вводом собственной формулы следует удалить ноль.

Начиная с этого момента диалоговое окно должно выглядеть так, как показано на рис. 5.10.

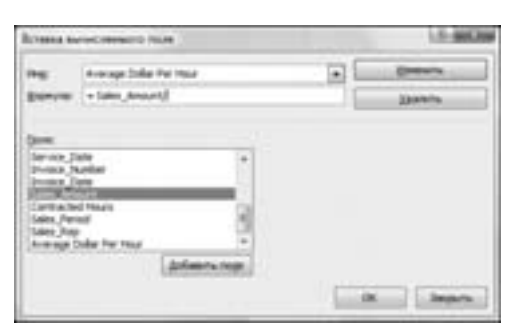

Рис. 5.10. Начните ввод формулы со значения =Sales\_Amount /

Закончите ввод формулы, дважды щелкнув на поле Contracted Hours. Готовая формула показана на рис. 5.11.

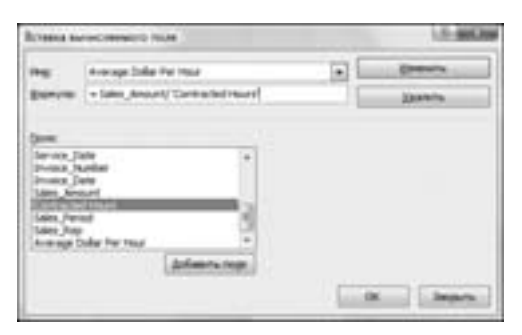

Рис. 5.11. Полная формула = Sales\_Amount / 'Contracted Hours' отображает требуемое вычисляемое поле

Щелкните на кнопке Добавить, а затем на кнопке ОК для активизации нового вычисляемого поля. Как видно на рис. 5.12, в результате вы получите вычисляемое поле внутри сводной таблицы.

| ų, |               |              |                  | P.                        | . Е. Р. Q                                                                                                    | -                     |
|----|---------------|--------------|------------------|---------------------------|----------------------------------------------------------------------------------------------------|-----------------------|
| ž  |               | Services     |                  |                           | Concise Install compared tellimites                                                                                                    |                       |
| ę  | Market (*     | Bales Amount | Contracted Hours | Porrage Colline Part Hour |                                                                                                    | 20.0                  |
| ÷  | California    | 4115470      |                  | an Paul Gality            | Bulletine one for fighteness a surely                                                                                                    | 100000                |
| ę. | CableTie      | 4776.745     | 1000             | 1 64 1 MODERNY            | ("Batres Jepert                                                                                                    | +                     |
| 2  | CHARLOTTE     | 4050-022     | 1402             | 63 3096 3787              | (C)levia, Jake                                                                                                    |                       |
| Ŀ  | Dailat        | \$407.000    | 4.16             | 710424795                 | Clavela, Norther                                                                                                    |                       |
| 4  | ORNARD        | 104552       |                  | Tel Property              | Throws Jake                                                                                                    |                       |
| ñ  | FLORIDA       | \$1,452,287  | 116.4            | 84 14 171000              | 2 fairs Amount                                                                                                    | 1.14                  |
| ŀ  | KANSASOTY     | 8574.885     | 654              | 67,2632,4675              | 2 Contracted Hours                                                                                                    |                       |
| ā  | NECHIGAN      | \$629.785    | 1074             | 411704522                 | Claim Period                                                                                                    | 1.0                   |
| 4  | NEWORLEAND    | 1001-454     | 5067             | 68.819802511              | Children Aven                                                                                                    |                       |
| ŝ, | NEWYORK       | 8072381      | 1421             | 1 40141290                | 12 Assesses Coller For Most                                                                                                    |                       |
| ŝ  | PHOENEX       | #570.295     | tini.            | F 6a.cmostrian            | Effective of the factor proton spectrum pro-                                                                                                    | and the second second |
| Ŧ  | TEATTLE       | 8129-622     | 200              | 8224549633                | And a set of the set of the set o |                       |
| ÷  | TULSA         | 8625 475     | 904              | 1 68,57495879             | directored                                                                                                    |                       |
| 8  | Otimest artor | \$98 774 172 | 165300           | 65.14797383               | V Benefictures III Incoment                                                                                                    | tiellas .             |

**Рис. 5.12.** Вы успешно добавили вычисляемое поле в сводную таблицу. Теперь вы можете изменять настройки этого нового поля точно так же, как и параметры любого другого поля (например, имя поля, числовой формат или цвет)

Обратите внимание на то, что после создания нового поля Сумма по полю Avg Revenue per Hour оно добавляется в список полей.

Означает ли это, что вы добавили столбец в источник данных? Нет. Вычисляемые поля похожи на элементы Промежуточная сумма и Общая сумма сводной таблицы, задаваемые по умолчанию, тем, что все они являются математическими функциями, которые выполняют перерасчет данных при изменении или обновлении сводной таблицы. Вычисляемые поля просто имитируют строго заданные поля в источнике данных. Вы можете перетаскивать их, изменять настройки полей, а также использовать вместе с другими вычисляемыми полями. Взгляните внимательно на рис. 5.11. Обратите внимание на то, что формат введенной вами формулы похож на используемый в стандартной строке формул Excel. Очевидное различие состоит в том, что вместо использования строгих ссылок на ячейки или числовых значений вы ссылаетесь на поля данных сводной таблицы для определения аргументов, применяемых в расчетах. Если вы уже работали с формулами в Excel, то быстро усвоите концепции создания вычисляемых полей.

#### ПРАКТИКУМ

### Прогнозирование итогов на следующий год

Предположим, что каждый склад компании предоставил начальный прогноз продаж на следующий год. Ваша задача состоит в использовании предоставленных складами данных для создания итогового отчета, выводящего следующие данные:

- прогноз общего объема продаж по рынкам;
- общий (процентный) рост объема продаж за последний год;
- общая чистая прибыль по рынкам.

Поскольку эти показатели рассчитываются на основе исходных данных и обязательно будут изменяться в течение последующих двух недель, для создания затребованного отчета с прогнозами вы будете использовать сводную таблицу.

Создайте исходную сводную таблицу (рис. 5.13) для включения полей Revenue Last Year (Продажи за прошлый год) и Forecast Next Year (Прогноз на следующий год) для каждого региона и рынка. Как видно на рис. 5.13, добавив поля Forecast Next Year в область данных, вы выполняете первое требование — вывести прогноз общего объема продаж по рынкам.

Далее, требуется определить процентный рост продаж за последний год. Чтобы получить эти данные, вам нужно добавить вычисляемое поле с использованием следующей формулы.

(Forecast Next Year / Revenue Last Year) - 1

Чтобы выполнить поставленную задачу, следуйте таким инструкциям.

- 1. В диалоговом окне Вставка вычисляемого поля введите имя нового поля Percent Growth (рис. 5.14).
- 2. Удалите нуль в поле Формула.
- 3. Введите открывающую скобку (.
- 4. Дважды щелкните на поле Forecast Next Year.
- 5. Введите знак косой черты /.
- 6. Дважды щелкните на поле Revenue Last Year.

| A                   | 8                                               | 0                                  |
|---------------------|-------------------------------------------------|------------------------------------|
| 2 MARKET            | Sua venue<br>• Cynese na name Revenue Last Year | Cynnas no nonsi Farecast Next Year |
| 6 California        | \$5 690 362.00                                  | \$5 820 820,74                     |
| 6 Certral           | \$4 776 894.00                                  | \$4 634 993 75                     |
| F Colorado          | \$8 383 701.00                                  | \$8 331 856.29                     |
| # Ponts             | 96 211 622-52                                   | 86-401 296.51                      |
| 9 Great Lates       | 83 196 716.00                                   | \$3 564 516.64                     |
| 19 Gulf Coart       | \$5 736 364.06                                  | \$6 116 756.18                     |
| tt deus             | \$2 833 166.08                                  | \$2 796 129 00                     |
| 12 Indiana          | \$4 125 062.32                                  | \$4.417.917.77                     |
| 13 Kartlucky        | \$4 008 010.00                                  | 54 211 545.36                      |
| 18 New England      | \$4 971 119.00                                  | \$4 795 461.57                     |
| 15 New York North   | \$3.682 182.00                                  | \$3 906 225.43                     |
| 15 New York South   | \$5 298 424.00                                  | 53 578 438.83                      |
| 17 North Carolina   | 85 636 546.80                                   | \$5 002 912.46                     |
| 18 North West       | \$1 642 465.00                                  | 81 720 582 71                      |
| 15 Ohio             | \$3 424 208.00                                  | \$3 689 358 59                     |
| 28 Shenanduah Valle | w \$3.656.032.00                                | \$4 036 687 48                     |
| 21 South Carolina   | \$5 796 378.00                                  | \$8 135 218.08                     |
| 22 Southwest        | \$5 200 420.00                                  | \$5.516.176.00                     |
| 23 Termessee        | \$5 788 209.00                                  | \$6 113 490.83                     |
| 24 Texps            | \$2 934 797.00                                  | \$3 175 491.48                     |
| 25 Tepeka           | \$4 623 847,00                                  | \$5 145 264 JT                     |
| 25 Obuni etter      | 395 470 385,64                                  | 8100 540 179.50                    |

Рис. 5.13. Исходная сводная таблица довольно проста, однако она обеспечивает данные для первого требования — вывести прогноз общего объема продаж по рынкам

- 7. Введите закрывающую скобку).
- 8. Введите знак деления /.
- 9. Введите 1 (единица).

| france in                                                                                                    | neclements rule                           | 13-340.04 |
|----------------------------------------------------------------------------------------------------|-------------------------------------------|-----------|
| ng:                                                                                                    | Perset lineth                             | • Liter   |
| Danes.                                                                                                    | +1                                        | 19.00%    |
| Come<br>Received<br>Received<br>Receive | and Their<br>lead Their<br>and Their Year |           |
|                                                                                                    | (Antonew room)                            | it leas   |

Рис. 5.14. Назовите новое поле Percent Growth

#### Совет

Вы можете применять в вычислениях полей любые константы. Константа – это статическое значение, которое не изменяется со временем. Например, в качестве константы может использоваться число 1. Наряду с тем, что значение Revenue Last Year или Forecast Next Year может изменяться от даты к дате, число 1 всегда остается таковыми и не изменяется ни при каких обстоятельствах.

На этом этапе ваше диалоговое окно должно выглядеть примерно так, как показано на рис. 5.15.

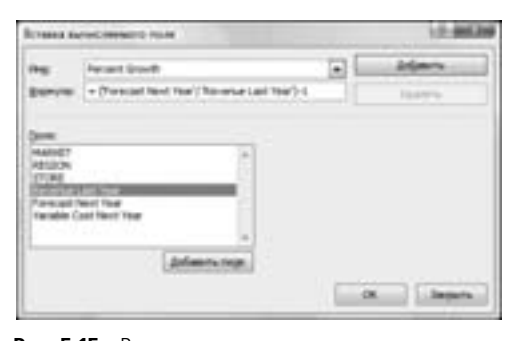

**Рис. 5.15.** Всего лишь несколько раз щелкнув кнопкой мыши, вы создали формулу процентного роста продаж

Щелкните на кнопке ОК для добавления определенного выше поля. Вам нужно отформатировать новые созданные поля так, чтобы правильно представить данные в них. После изменения формата данных на процентный вы получите в сводной таблице оптимально представленные данные (рис. 5.16).

| A                     | . B             | ¢                                         | D                                  |
|-----------------------|-----------------|-------------------------------------------|------------------------------------|
| A MARKET              | Destroyers      | Connect the Internet Functional News York | County in some Personal County     |
| 8 California          | 55,690 192 00   | \$6 830 020 74                            | Charles and an and a second second |
| 6 Cantral             | 54 775 EN4 00   | 54 614 MID 10                             |                                    |
| F. Calenda            | 53 101 104 00   | Sa sto sta to                             | 75                                 |
| B Douts               | 66, 214 823 62  | 14 AT1 TM 11                              | 74                                 |
| W Grant Labor.        | \$5 196 710.00  | \$3 584 5 M 44                            | 42%                                |
| 10 Coll Coast         | \$5.7% Mia.00   | 55 116 756 18                             | 25                                 |
| 11 Means              | \$2 \$13 555 dd | \$2 7% 07% 00                             |                                    |
| 12 milana             | 54 175 NO 17    | 84 417 917 77                             | 75                                 |
| 12 Martin he          | 54 008 095 00   | \$4,211,045,16                            |                                    |
| to time Furtherst     | 64 031 110 00   | 64 7% dils (7                             | .54                                |
| To Time York Nucli    | \$3 682 182 08  | 13 906 225 43                             | 45                                 |
| 10 Day York South     | 13 795 434 00   | 13 579 430 53                             | 10                                 |
| 17 Barth Carolina     | 15.536 546 80   | 85 812 912 45                             | 476                                |
| 10 North Ward         | \$1 640 AVE 00  | \$1 720 487 71                            | 15                                 |
| 15 One                | \$3 434 208 00  | \$3.605 758 58                            | 25                                 |
| 20 Chanamitual Valley | \$3 555 612 08  | \$4 616 887 88                            | 14%                                |
| 11 South Carolina     | \$5.7%5 378.00  | \$6 135 018 00                            | 45                                 |
| (2 Southwest          | \$5,250,620,00  | \$5.016.02                                | 45                                 |
| 23 Termanana          | \$5.788,209.00  | \$6 113 490 83                            | 65                                 |
| 24 Tende              | \$2 514 707 00  | \$3 175 891,48                            | 15                                 |
| 25 Teenha             | 54 673 847 08   | \$5 146 364.27                            | 15                                 |
| 25 Oftend atter       | \$85 478 385,64 | \$106 546 179,59                          | 95                                 |

**Рис. 5.16.** Для правильного отображения данных требуется выполнить дополнительное форматирование данных поля Percent Growth

Используя новое вычисляемое поле, вы можете видеть, что для трех рынков необходимо заново построить прогнозы для отображения положительного роста за последний год.

Итак, после вывода прогноза общего объема продаж по регионам и рынкам, а также общего процентного роста за последний год, пришло время выполнить последнее требование: вывести общую маржинальную прибыль по рынкам. Чтобы извлечь эти данные, нужно добавить вычисляемое поле, в котором используется следующая формула.

Forecast Next Year + Variable Cost Next Year

| 1                                                                                                    |                                                     |                                      | 3                            |
|----------------------------------------------------------------------------------------------------|-----------------------------------------------------|--------------------------------------|------------------------------|
| 1 million 1                                                                                                    | Jagramon .                                          |                                      |                              |
| a contract                                                                                                    | The same in the second international Land Value and | Contra on money of the second second | Change on some Lander Change |
| and the second                                                                                                  | 10 CON 2010 00                                      | ET BUR VOL. 1                        | 14                           |
| A Constant                                                                                                    | AN ANY ANY ANY ANY ANY                              | AD 0/11 410 100 100                  | -78                          |
| Calvade                                                                                                    | 56 363 797,30                                       | BI 901 904.20                        |                              |
| a rende                                                                                                    | 36 211 823.52                                       | BE 401 206.31                        | 14                           |
| The Constant Lance                                                                                              | 80 196 7 10.00                                      | 67 000 570.M                         | 04                           |
| THE CARE CARE                                                                                                   | 85 7.76 764,00                                      | BA 176-176, 10                       |                              |
| The second second second second second second second second second second second second second second second se | \$2 813 596.00                                      | E 19, 021 0                          | 19                           |
| 12 milera                                                                                                    | 54 125 042 12                                       | \$4 411 \$11.77                      |                              |
| 13 Kertucky                                                                                                    | 54 208 295.00                                       | \$4.211 Del.36                       | 14                           |
| Millies Logiest                                                                                                 | \$4 \$11 719.00                                     | 54 796 461.52                        |                              |
| TE New York North                                                                                               | \$3.682 182,00                                      | ED 996 226.43                        | 4%                           |
| SE New York South                                                                                               | \$7.296 434.00                                      | \$107143630                          | - Ph                         |
| KT North Carolina                                                                                               | \$5.536.546.80                                      | \$F 852 9 2.46                       | 15                           |
| 18 North West                                                                                                   | \$1.640 #H8.00                                      | \$1.726.682.71                       | 1%                           |
| 18.0Ne                                                                                                    | £3 434 200.00                                       | \$0.489 3KK.50                       | 1. 15                        |
| 28 December Value                                                                                               | \$ \$3.555.030.00                                   | \$4 106 687 88                       | 54%                          |
| 21 South Carolina                                                                                               | \$5 796 378.00                                      | \$6 125 018:00                       | 25                           |
| 22 Sadiated                                                                                                    | 36 290 636.00                                       | 61-376 TPL 8                         | 15                           |
| 25. Tentrassie                                                                                                  | \$5 788 209.00                                      | \$6.110 ANU.80                       | 15                           |
| 26 Texas                                                                                                    | 82 834 707 00                                       | E1 175 484 48                        | 15                           |
| 26 Vapelus                                                                                                    | 34 623 847 85                                       | \$0 1e8 364.27                       | 19                           |
| 21 Obasil stor                                                                                                  | 805 479 305,64                                      | \$100.540 175,50                     | 5%                           |

Рис. 5.17. Выделенная в вычисляемом поле информация указывает на то, что в отрасли существует три проблемных рынка

#### Примечание

Изучение рис. 5.17 показывает, что поле Variable Cost Next Year находится вне отчета сводной таблицы. Разве такое допустимо? Конечно! Ведь в вычисляемом поле могут использоваться скрытые поля сводной таблицы.

Чтобы создать новое поле, выполните следующие операции.

- 1. Откройте диалоговое окно Вставка вычисляемого поля и задайте новому вычисляемому полю имя Contribution Margin (Маржинальная прибыль).
- 2. Удалите нуль в поле Формула.
- 3. Дважды щелкните на поле Forecast Next Year.
- 4. Введите знак плюс +.
- 5. Дважды щелкните на поле Variable Cost Next Year.

На этом этапе ваше диалоговое окно должно выглядеть так, как показано на рис. 5.18.

| Binance by | enclosed to a                                                                                                    |    | 10.000    |
|------------|----------------------------------------------------------------------------------------------------|----|-----------|
| -          | Cartillader Rega                                                                                                    | R. | diam.     |
| -          | a Researchest Intel's Service Lost Next Teal                                                                                                    | 3  | theorem . |
|            | and Trans<br>test from<br>test from test from<br>test from test from test from<br>test from test from test f | 5  | R. Jawa   |

Рис. 5.18. Всего лишь несколько раз щелкнув кнопкой мыши, вы создали формулу маржинальной прибыли

После создания маржинальной прибыли ваш отчет сводной таблицы должен выглядеть примерно так, как показано на рис. 5.19. Этот отчет полностью готов для просмотра.

| ų, |                   |                                                | E                                 | 8.5                            |                                    |  |
|----|-------------------|------------------------------------------------|-----------------------------------|--------------------------------|------------------------------------|--|
|    | MARET -           | Searconnel<br>Commo no norma Beremue Lant Year | Cymus ito mana Farecast Real Year | Cynema wy domae Percent Growth | Cymnis no mane Contribution Margin |  |
| 1  | California        | 46-190 342,00                                  | 81-810-826.74                     | 19                             | E349 902.91                        |  |
| A  | Caretal           | BA 175 854.00                                  | 54 K3A 980,10                     |                                | 4157 480,58                        |  |
| π  | Colorado          | \$8.363.791.04                                 | 54 KH 804.29                      | 75                             | 8543 996.67                        |  |
|    | Parela            | bi 211 823.52                                  | 36.431 296.01                     |                                | \$105.356.40                       |  |
|    | Great Lakes       | \$3 198 795.04                                 | 1 15 104 110,04                   | 12%                            | \$436 116.88                       |  |
| 1  | Conf Conn.        | \$5.726.264.00                                 | 86 116 796.10                     | 1 75                           | 5401 062 2V                        |  |
| ъ  | Mercia .          | 82 833-586.00                                  | £2 796-525.34                     |                                | 1238 062 19                        |  |
| 94 | induna            | B4 103 060 30                                  | 14.41P 217.77                     | 19                             | E710 Service                       |  |
| 10 | Ketholiy          | Ex 208 096.00                                  | 64.211.065.36                     | 1                              | 82173 238.78                       |  |
| 14 | New England       | 54 101 119 00                                  | \$4.7%6.461.07                    |                                | 4101 765.88                        |  |
| -  | New York North    | \$3.482 MID 04                                 | \$5 994 231.41                    | 1 54                           | \$207.475.42                       |  |
| 1  | New York Smith    | \$2,256,424,24                                 | 121 175 436 83                    | 15                             | 8202 796.28                        |  |
| 10 | Noth Carolina     | \$1.506.546.80                                 | 35 802 912 40                     | 55                             | \$279 181 43                       |  |
| 14 | No.45 West        | \$7 6x0 460.00                                 | 81 700 HRD P1                     | 15                             | \$84 Out: 41                       |  |
| 14 | One               | \$3 424 208.0t                                 | E5 489 768 19                     | 10                             | 8281.482.38                        |  |
| Ъ  | Sharandtah Valley | \$3 335 632 M                                  | 54 836 687 68                     | 145                            | Blail 913 10                       |  |
| 51 | Bouth Carolina    | BS 796 378.00                                  | 24 TH P10.00                      | 1 10                           | \$200 \$44.80                      |  |
|    | Southward         | \$1,788 428.04                                 | 86.514 (76.88                     | 10                             | \$204 792.47                       |  |
| 23 | Surrousses        | \$5 798 305 00                                 | 26 113 el0 83                     | 45                             | \$343 591.00                       |  |
| 14 | Torat             | M 904 787.00                                   | \$2.175.891.48                    | 15                             | \$290 TT3.00                       |  |
| 21 | Tupeta            | \$4 821 8v7 00                                 | 81.140.364.27                     | 19                             | \$1au 000.43                       |  |
| 2  | Oligni error      | 895 475 385.64                                 | E100 540 176 18                   |                                | \$0 239 189,53                     |  |
|    |                   |                                                |                                   |                                |                                    |  |

Рис. 5.19. Благодаря вычисляемому полю, маржинальная прибыль теперь представляется отдельным полем данных отчета сводной таблицы

Теперь, после создания наглядного отчета сводной таблицы, вы можете быстро проанализировать имеющиеся данные и получить новые прогнозы, постоянно обновляя исходные данные имеющихся полей.

КОНЕЦ ПРАКТИКУМА

#### Создание вычисляемых элементов

Как отмечалось в начале главы, вычисляемый элемент, по сути, представляет собой строку данных, добавляемую в результате выполнения вычислений в других строках того же поля. Очень часто результата, подобного получаемому при создании вычисляемого элемента, можно добиться с помощью группировки данных. Действительно, во многих случаях группировка представляет отличную альтернативу вычисляемым элементам.

В сводной таблице, показанной на рис. 5.20, указывается общий объем продаж для определенных торговых периодов Sales\_Period. Представьте себе, что вам нужно сравнить средний объем продаж последних шести периодов со средним объемом продаж предыдущих шести периодов. Если быть более точным, то нам требуется определить среднее для периодов P01-P07 и сравнить его со средним для периодов P08-P13.

Поместите курсор в любую ячейку поля Sales\_Period и щелкните в разделе Сервис вкладки Параметры ленты на кнопке Формулы. В открывшемся меню выберите команду Вычисляемый объект (рис. 5.21).

Откроется диалоговое окно Вставка вычисляемого элемента, показанное на рис. 5.22. Обратите внимание на то, что в верхней части диалогового окна указано,

с каким полем вы работаете. В данном случае это поле Sales\_Period. Кроме того, список содержит все элементы поля Sales Period.

Ваша цель заключается в том, чтобы задать вычисляемому элементу имя, а затем создать формулу, указав необходимую комбинацию элементов данных и операторов, которые обеспечат правильный результат.

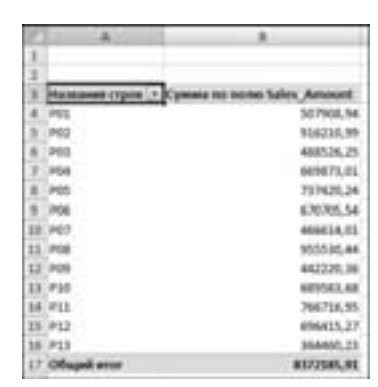

**Рис. 5.20.** Вам необходимо сравнить объем продаж за шесть последних периодов с объемом продаж шести предыдущих периодов

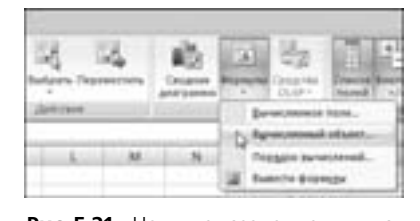

**Рис. 5.21.** Начните создание вычисляемого элемента с выполнения этой команды

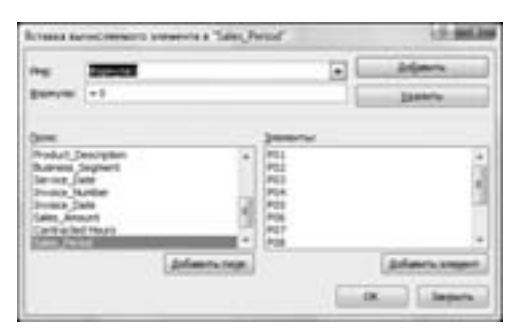

Рис. 5.22. Диалоговое окно Вставка вычисляемого элемента поможет вам в создании вычисляемого элемента

Вычисляемому элементу в нашем примере присвоено имя Avg P1-P7 Sales (рис. 5.23).

Как уже отмечалось, поле ввода формулы изначально содержит выражение = 0. Перед непосредственным вводом формулы удалите ноль.

Формула вводится в поле Формула, а необходимые элементы данных, применяемые в ней, выбираются в списке Элементы. В нашем примере необходимо создать следующую формулу.

Average(P01,P02,P03,P04,P05,P06,P07)

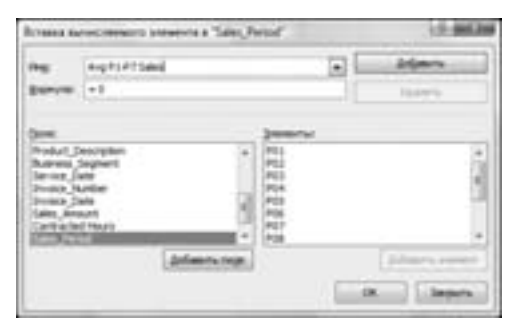

Рис. 5.23. Задайте вычисляемому элементу описательное имя

На этом этапе ваше диалоговое окно должно выглядеть примерно так, как показано на рис. 5.24.

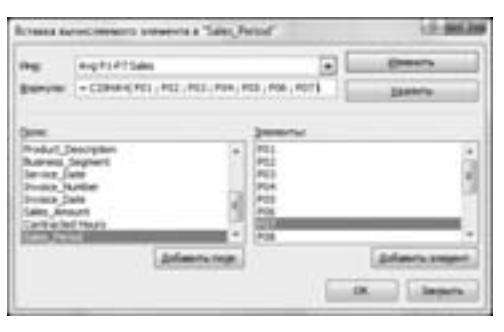

Рис. 5.24. Введенная формула вычисляет среднее значение периодов Р01-Р07

Таким образом, вы получили требуемый вычисляемый элемент. Щелкните на кнопке ОК для активизации нового вычисляемого элемента.

Вы успешно добавили элемент данных Avg P1-P7 Sales, показанный на рис. 5.25.

#### Совет

Вы можете успешно совмещать в одной сводной таблице несколько вычисляемых полей и вычисляемых элементов. Единственное ограничение, накладываемое на вычисляемый элемент, касается невозможности использования в его формуле ссылок на внешние данные и именованные диапазоны. Буквально это означает следующее: вы можете использовать в вычисляемом элементе любые функции рабочих листов, не требующих ссылок на ячейки и диапазоны.

Создайте вычисляемый элемент, который будет представлять средний объем продаж для периодов P08-P13, как показано на рис. 5.26.

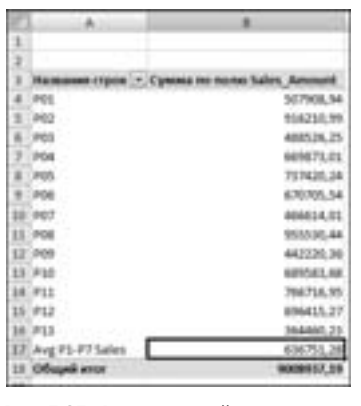

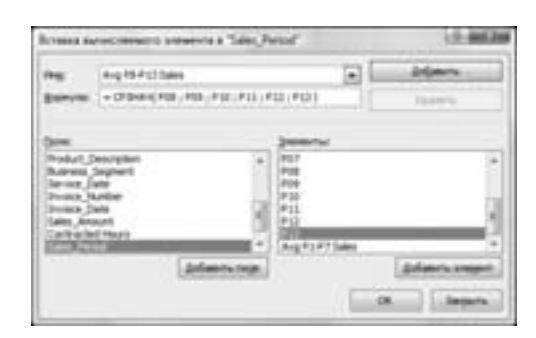

**Рис. 5.25.** Вычисляемый элемент успешно добавлен в сводную таблицу

Рис. 5.26. Создайте второй вычисляемый элемент

Теперь вы можете скрыть отдельные торговые периоды, оставив отображенными только два вычисляемых элемента. После небольшого форматирования наши вычисляемые элементы (рис. 5.27) будут применяться для сравнения средних объемов продаж за предыдущие и последующие шесть месяцев.

| C  | A                      |                                 |
|----|------------------------|---------------------------------|
| 1  |                        |                                 |
| 2  |                        | 1                               |
| 3. | Management or post 1-3 | Cynonia no incino Sales, Ammunt |
| 4. | Avg #1.97 Sales        | 636753,28                       |
| 3  | Avg PD-P13 Sales       | 633487,83                       |
| 8  | Of uppliator           | 1289224,18                      |

Рис. 5.27. Теперь вы можете быстро сравнить предыдущие шесть периодов с текущими шестью периодами

#### Предупреждение

Если не скрыть элементы данных, используемые при расчете вычисляемых элементов, то в промежуточных и общих итогах могут отображаться неправильные результаты.

## Преимущества и недостатки вычислений в сводных таблицах

Хотя и нет лучшего способа включать в сводную таблицу расчеты, чем использовать вычисляемые поля и элементы, в их применении есть определенные недостатки. Важно понимать, что происходит при вычислении данных в сводных таблицах, но намного важнее учитывать ограничения вычисляемых полей и вычисляемых элементов, что позволит предотвратить ошибки при анализе данных. В этом разделе мы рассмотрим правила управления вычисляемыми полями и элементами, которые чаще всего применяются при расчетах значений в сводных таблицах.

#### Приоритет выполнения операторов

Расчеты в сводных таблицах проводятся согласно порядку выполнения операторов, т.е. определенной последовательности, заданной в Excel. Очень важно знать порядок выполнения операций в Excel, чтобы не допускать ошибок в расчетах.

Вы можете использовать в формулах вычисляемых элементов и полей любой оператор, т.е. любой символ, представляющий выполняемое вычисление (+, -, \*, /, %, ^ и т.д.). При выполнении вычисления, в котором комбинируется несколько операторов, например, (2+3) \*4/50%, программа Excel оценивает выражение и проводит расчет в определенном порядке. Порядок выполнения операций в Excel следующий.

- Обработка выражений в круглых скобках.
- Обработка диапазонов (:).
- Обработка пересечений (областей).
- Обработка объединений (;).
- Выполнение операции отрицания.
- Преобразование в процентные значения (%) (например, 50% преобразуется в . 50).
- Возведение в степень (^).
- Умножение (\*) и деление (/). Эти операции имеют равный приоритет.
- Сложение (+) и вычитание (-). Эти операции имеют равный приоритет.
- Объединение текстовых данных (&). Эта операция называется конкатенацией.
- Выполнение операций сравнения (=, <>, <=, >=).
- И наконец, операции, равные по приоритету, выполняются в порядке указания слева направо.

#### Примечание

Равнозначные операторы в одном выражении всегда выполняются в порядке следования (слева направо).

Рассмотрим простой пример. Как известно, выражение (2+3)\*4 возвращает результат 20. Тем не менее, если вы удалите скобки и оставите выражение 2+3\*4, то программа Excel выполнит следующие вычисления: 3\*4 = 12 + 2 = 14

Порядок выполнения операторов требует, чтобы программа Excel умножала значения перед сложением. При вводе выражения 2+3\*4 вы получите неверный результат. Поскольку программа Excel вначале оценивает и выполняет все вычисления в круглых скобках, то только заключение выражения 2+3 в круглые скобки гарантирует получение правильного ответа.

Рассмотрим другой пример. Если вы введете в качестве формулы выражение 10<sup>2</sup>, т.е. укажете возвести число 10 в квадрат, то программа Excel возвратит в качестве ответа значение 100. Если же вы введете выражение  $-10^2$ , то будете ожидать возврата значения -100. Однако Excel опять возвратит значение 100. Причина в том, что программа выполняет операцию отрицания перед возведением в степень, т.е. значение 10 вначале преобразуется в -10, а результат выполнения выражения -10\*-10 действительно равен 100. Использование круглых скобок в формуле  $-(10^2)$  гарантирует, что программа вначале выполнит возведение в степень, а только потом операцию отрицания, возвратив ожидаемый результат -100.

#### Ссылки на ячейки и именованные диапазоны

Вам не удастся использовать в вычислениях ссылки на ячейки или именованные диапазоны, поскольку при создании вычисляемых объектов в сводной таблице вы, по сути, работаете вне пространства объектов. Единственные доступные для вас данные находятся в кэше сводной таблицы. Поскольку вы не можете выйти за пределы кэша, то не можете и ссылаться в создаваемой формуле на ячейки или именованные диапазоны.

#### Функции рабочих листов

Вы можете применять любую функцию рабочего листа, не использующую в качестве аргументов ссылок на ячейки или именованные объекты. На самом деле вы можете использовать любую функцию рабочего листа, не требующую обязательного использования ссылок на ячейки или именованные объекты. В эту категорию попадают такие функции, как СЧЕТ, СРЗНАЧ, ЕСЛИ, И, НЕТ и ИЛИ.

#### Константы

В вычислениях, производимых в сводных таблицах, вы можете использовать любые константы. Константы представляют собой статические значения, которые не изменяются во времени. Например, в следующей формуле 5 является константой: [Продано единиц] \*5. Хотя значение Продано единиц может изменяться на основе доступных данных, число 5 всегда будет оставаться прежним.

#### Ссылки на итоговые суммы

Формулы, с помощью которых выполняются вычисления, не могут ссылаться на промежуточные суммы сводной таблицы или итоговые значения. Другими словами, вы не можете использовать результат вычисления промежу-

точной или итоговой суммы в качестве переменной или аргумента в вычисляемом поле.

#### Специальные правила для вычисляемых полей

Расчеты в вычисляемых полях всегда выполняются по отношению к итоговым суммам, а не к индивидуальным элементам данных. Выражаясь проще, программа Excel всегда вычисляет поля данных, промежуточные суммы и итоговые суммы перед оценкой вычисляемого поля. Это означает, что ваше вычисляемое поле всегда применяется к итогам для исходных данных.

Пример на рис. 5.28 демонстрирует, как это может повлиять на анализ данных.

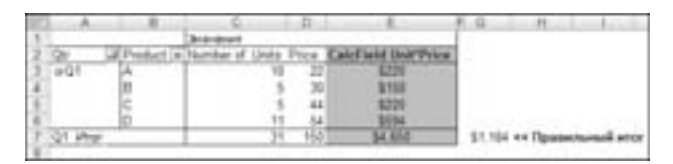

**Рис. 5.28.** Несмотря на то, что вычисляемое поле справедливо для отдельных элементов данных, для промежуточных сумм его применять математически некорректно

В каждом квартале вам нужно получить итоговые объемы продаж для каждого товара, для чего умножается количество проданных единиц товара на цену единицы этого товара. Если вы вначале просмотрите данные за первый квартал, то сразу же определите проблему. Вместо расчета суммы 220+150+220+594, которая равна 1 184, сумма количества единиц товара умножается на сумму цен на товары, в результате чего возвращается неверное значение.

Как видно на рис. 5.29, причиной проблемы становится включение в анализ данных для целого года.

| 10  |          | 10.00    |                   | 0    | E                     | 1.8                       |                        |
|-----|----------|----------|-------------------|------|-----------------------|---------------------------|------------------------|
| ż   | Qr.      | Poster a | Number of Unity 1 | Pics | Calcf laid that Price |                           |                        |
| 1   | angi .   | A        | . 10              | 22   | POLICE LEVEL CONTROL  |                           |                        |
| 4   |          | 10 I     | 5                 | - 30 | 1111                  |                           |                        |
| 8   |          | (c )     | 5                 | 44   | 6229                  |                           |                        |
| 6   |          | 10       | . 15              | - 54 | \$514                 |                           |                        |
| Ŧ.  | Grivter. | 5.5      | 31                | 100  | \$4,653               | \$1,184                   | wellpanananii werr     |
| 8   | # 0.2    | A        | - P               | - 19 | \$133                 |                           |                        |
|     |          |          | 12                | : 25 | 1300                  |                           |                        |
| 10  |          | c        |                   | 29   | \$397.                |                           |                        |
| 12  |          | 10       |                   | - 12 | \$200                 |                           |                        |
| 12  | GI Pret  | 2011 C   | - 19              | -+36 | 34,410                | \$1.040                   | не Правлений иссл      |
| 10  | #Q3      | A        |                   | 17   | \$100                 |                           |                        |
| 34  |          | 0        |                   | - 21 | \$168                 |                           |                        |
| 16  |          | c        | 4                 | 40   | \$240                 |                           |                        |
| 16  |          | 0        |                   | - 66 | - 1315                |                           |                        |
| 17  | G31/her  | 2014 C   | 27                | 122  | \$1,501               | \$416                     | на Правильный инст     |
| 18  | wQ4      | A        |                   | 22   | \$176.                |                           |                        |
| 15  |          | 8        | 7                 | 21   | \$217                 |                           |                        |
| 28  |          | C C      |                   | - 35 | \$218                 |                           |                        |
| 23  |          | D        |                   | -43  | 3400                  |                           |                        |
| 22  | General  |          | 14                | +37  | -94247                | 11.99                     | ен Празнальный итог    |
| 23  | Grand Ta | tai .    | 122               | 166  | \$67.7%               | <ul> <li>54.29</li> </ul> | or Dynamic sound artor |
| 1.0 |          |          |                   |      |                       | _                         | •                      |

Рис. 5.29. Итоговая сумма для года в целом абсолютно неправильна

К сожалению, эту проблему решить невозможно, но ее можно обойти. В наихудшем варианте необходимо изменить настройки сводной таблицы для исключения промежуточных и итоговых сумм, а затем вычислить новые итоговые суммы. На рис. 5.30 показан пример реализации такого сценария.

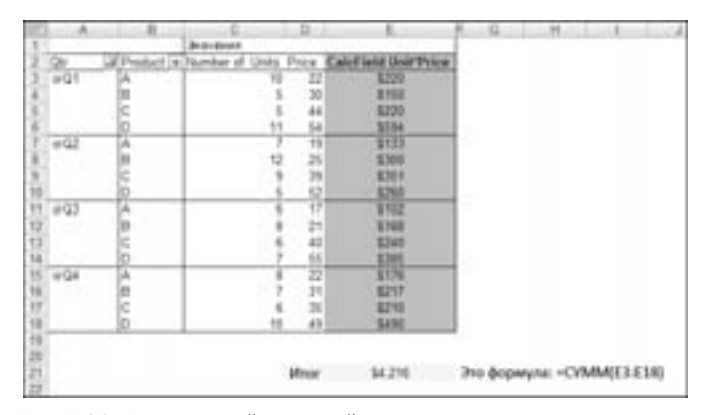

Рис. 5.30. Расчет новой итоговой суммы поможет предотвратить появление некорректных данных в отчете

## Специальные правила использования вычисляемых элементов

В сводной таблице нельзя использовать вычисляемые элементы, в которых рассчитываются средние значения, стандартные смещения или дисперсии. И наоборот: вы не можете использовать средние значения, стандартные смещения или дисперсии в сводной таблице, содержащей вычисляемый элемент.

Вы не сможете использовать область страниц для создания вычисляемого элемента, а также перемещать вычисляемые элементы в область страниц.

Вы не можете добавить вычисляемый элемент в отчет, содержащий сгруппированное поле, а также не можете сгруппировать любое поле сводной таблицы, содержащей вычисляемый элемент.

При создании формулы вычисляемого элемента вы не можете ссылаться на элемент из внешнего поля.

Старайтесь учитывать эти ограничения в своей работе. Несмотря на жесткие правила, возможность проведения собственных вычислений непосредственно в сводной таблице остается эффективной, значительно упрощающей анализ данных. Теперь, поскольку вы уже знакомы с принципами проведения вычислений в сводных таблицах и учитываете ограничения на использование вычисляемых полей и элементов, можете свободно их применять.

## Управление вычислениями и их поддержка в сводных таблицах

При работе со сводными таблицами часто возникают ситуации, когда сводную таблицу нет смысла хранить дольше, чем требуется для копирования отдельных значений. Однако нередко встречаются и такие ситуации, когда выгодней хранить сводную таблицу и все ее функциональные возможности в неизменном виде. Если вы поддерживаете и управляете сводной таблицей при изменении требований и увеличении объема исходных данных, то вы можете также продолжать управлять вычисляемыми полями и вычисляемыми элементами.

# Редактирование и удаление вычислений в сводных таблицах

При изменении параметров вычислений или отсутствии необходимости в вычисляемом поле или вычисляемом элементе вы можете открыть соответствующее диалоговое окно для правки или удаления вычисления.

Активизируйте диалоговое окно Вставка вычисляемого поля или Вставка вычисляемого элемента и выберите в нем раскрывающийся список Имя, как показано на рис. 5.31.

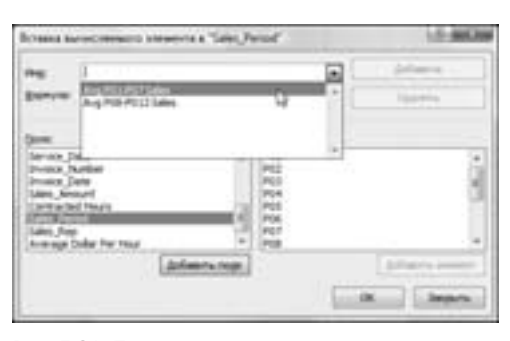

Рис. 5.31. При открытии раскрывающегося списка Имя отображаются все вычисляемые поля и элементы сводной таблицы

После выбора вычисляемого поля или элемента вы можете удалить вычисление или модифицировать исходную формулу (рис. 5.32).

# Изменение порядка выполнения расчетов в вычисляемых полях

Если значение ячейки в сводной таблице зависит от результата расчета нескольких вычисляемых элементов, то вы можете изменить порядок выполнения операций в вычисляемых полях. Иными словами, вы можете задать порядок, в котором будут проводиться отдельные вычисления.

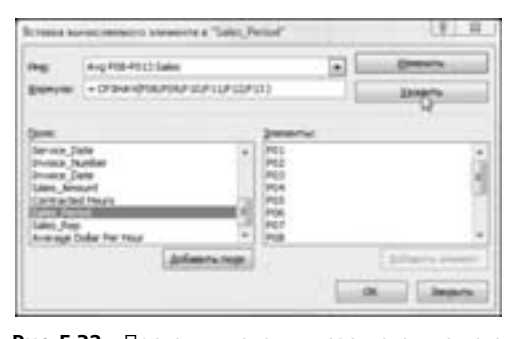

Рис. 5.32. После выделения соответствующего вычисляемого поля или элемента вы можете быстро изменить или удалить математические формулы

Чтобы открыть диалоговое окно Порядок выполнения вычислений, установите курсор в любое место сводной таблицы и щелкните на значке Формулы раздела Сервис вкладки Параметры ленты. В раскрывающемся меню выберите команду Порядок вычислений (рис. 5.33).

В диалоговом окне Порядок выполнения вычислений, показанном на рис. 5.34, приводятся все вычисляемые элементы, которые добавлены в сводную таблицу. Выберите любой вычисляемый элемент в списке и воспользуйтесь кнопками Вверх, Вниз и Удалить. Порядок следования формул в списке определяет точный порядок выполнения вычислений в сводной таблице.

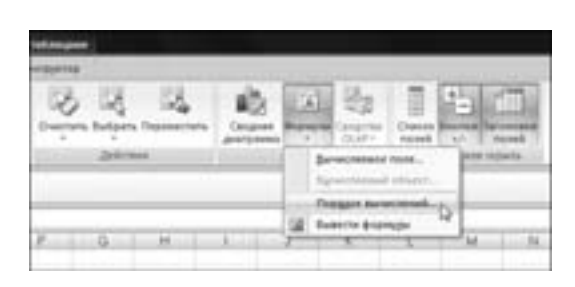

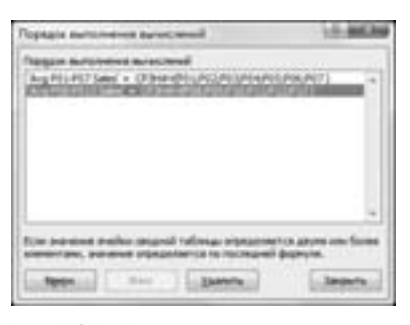

Рис. 5.33. С помощью этой команды на экране отображается диалоговое окно Порядок выполнения вычислений

Рис. 5.34. После указания целевого вычисляемого элемента переместите его вверх или вниз для изменения порядка выполнения вычислений. Вы также можете удалить вычисляемый элемент в этом диалоговом окне

#### Документирование формул

Программа Excel предоставляет в ваше распоряжение отличную функцию, которая перечисляет вычисляемые поля и вычисляемые элементы, используемые в сводной таблице, а также указывает порядок выполнения расчетов и применения формул. Эта функция весьма удобна при анализе сторонней

сводной таблицы, и когда вам нужно быстро определить, какие в ней применяются вычисления, а также на какие поля и элементы они влияют.

Чтобы представить вычисления сводной таблицы, наведите указатель на любое место сводной таблицы, щелкните на значке Формулы на вкладке Параметры ленты и выберите в раскрывающемся меню команду Вывести формулы (рис. 5.35).

| Davis Anno 1                              | 100 A                                             | 6                                                                                      | - A                          | £                                   |              |         | H              | 1 |
|-------------------------------------------|---------------------------------------------------|----------------------------------------------------------------------------------------|------------------------------|-------------------------------------|--------------|---------|----------------|---|
| Repairs practices                         | Dom                                               | Poperges                                                                               |                              |                                     |              |         |                |   |
|                                           | Average Dollar Per Hour                           | -Salas_Anoung*Contracted Houry                                                         |                              |                                     |              |         |                |   |
| Benaccesonal of Losy<br>Dopages practices | Other                                             | topogan .                                                                              |                              |                                     |              |         |                |   |
|                                           | ( wg P01201) Select                               | CP3HW4P01P02P03P04P06P06P07)     CP3HW4P00P08P10P11P12P13)                             |                              |                                     |              |         |                |   |
| /parrissar                                | Torial Industrial Public<br>Relationshipspine     | алыканатан кразулатан кыларынан<br>таккөрдүүлүүлүүлүүнөн каторой калар                 |                              | - British                           |              |         |                |   |
| 4<br>5<br>6                               | Для изревнение поряде<br>на володога "Тергана гра | а филистерния формул в нескольски филис<br>и" в группе "Серенс" нескологи нистку, "Фор | internal in<br>Physical in B | nije nijaar hija<br>Na disepart hij | interneting" | Tenan n | and the second | 4 |

Рис. 5.35. Список Формулы позволяет легко и быстро документировать выполняемые в сводной таблице вычисления

## Дальнейшие шаги

В главе 6 вы познакомитесь со сводными диаграммами и основами графического представления данных. Вы также изучите ограничениях на применение сводных диаграмм и узнаете об альтернативных методах вывода данных.